ProfiBus

Interface

for the OMC/TMC Controller

TRANSLATION OF THE GERMAN ORIGINAL MANUAL

© 2013 All rights with: Phytron GmbH Industriestraße 12 82194 Gröbenzell, Germany Tel.: +49(0)8142/503-0 Fax: +49(0)8142/503-190

Every possible care has been taken to ensure the accuracy of this technical manual. All information contained in this manual is correct to the best of our knowledge and belief but cannot be guaranteed. Furthermore we reserve the right to make improvements and enhancements to the manual and / or the devices described herein without prior notification.

We appreciate suggestions and criticisms for further improvement.

Email address: doku@phytron.de

Questions about the use of the product described in the manual that you cannot find answered here, please contact your representative of phytron (http://www.phytron.eu/) in your local agencies.

# 1 Legal information

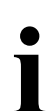

#### This manual:

Read this manual very carefully before mounting, installing and operating the device and if necessary further manuals related to this manual.

- Please pay special attention to instructions that are marked as follows:

| $\wedge$ | DANGER –<br>Serious injury!                         | Indicates a high risk of serious injury or death!                           |
|----------|-----------------------------------------------------|-----------------------------------------------------------------------------|
|          | DANGER –<br>Serious injury from<br>electric shock!  | Indicates a high risk of serious injury or death from electric shock!       |
| ⚠        | WARNING –<br>Serious injury<br>possible!            | Indicates a possible risk of serious injury or death!                       |
|          | WARNING –<br>Serious injury from<br>electric shock! | Indicates a possible risk of serious injury or death from electric shock!   |
| $\wedge$ | CAUTION –<br>Possible injury!                       | Indicates a possible risk of personal injury.                               |
| i        | CAUTION –<br>Possible damage!                       | Indicates a possible risk of damage to equipment.                           |
|          | CAUTION –<br>Possible damage<br>due to ESD!         | Refers to a possible risk of equipment damage from electrostatic discharge. |
| i        | "Any heading"                                       | Refers to an important paragraph in the manual.                             |

### **Safety Instructions**

#### CAUTION – Possible damage!

Malfunctions are possible while programming the instruction codes – e.g. sudden running of a connected motor, braking etc.

- Please test the program flow step by step.

#### CAUTION – Possible damage!

For each application, the functional reliability of software products by external factors such as voltage differences or hardware failure, etc. is affected.

- To prevent damage due to system error, the user should take appropriate safety measures. These include back-up and shut-down mechanisms.

#### CAUTION – Possible damage!

Each end user system is customised and differs from the testing platform. Therefore the user or application designer is responsible for verifying and validating the suitability of the application.

- The suitability of the device's use must be tested and validated.

#### CAUTION – Possible damage!

Some modules are set to a default value on delivery. So, e.g., the motor current must be set to the corresponding value (see the motor data from the motor manufacturer). Connected components like motors can be damaged by incorrectly set values.

- Please check before starting, if the parameters are correct.

## 2 Contents

| 1  | Legal information                                          | 3    |
|----|------------------------------------------------------------|------|
| 2  | Contents                                                   | 5    |
| 3  | Basic Information                                          | 6    |
| 4  | The UNIGATE CL-ProfiBusDP Module                           | 7    |
|    | 4.1 Overview                                               | 7    |
|    | 4.2 Commissioning of the UNIGATE Module                    | 8    |
|    | 4.2.1 Connection of the OMC/TMC to the UNIGATE Module      | 8    |
|    | 4.2.2 Set the ProfiBus Address                             | 8    |
|    | 4.2.3 Connecting the ProfiBus                              | 8    |
| 5  | Conditions                                                 | 9    |
| 6  | Configuration of the OMC/TMC via SIMATIC Manager (Example) | 9    |
| 7  | Interface Assignment                                       | . 10 |
|    | 7.1 Master                                                 | . 12 |
|    | 7.1.1 Data set (Commands) (8 bytes)                        | . 12 |
|    | 7.1.2 Status Code (Master)                                 | . 14 |
|    | 7.1.3 Error Code (Master)                                  | . 14 |
|    | 7.2 Axes                                                   | . 15 |
|    | 7.2.1 Error Code (Axes)                                    | . 18 |
|    | 7.2.2 Status Code (Axes)                                   | . 18 |
|    | 7.3 Outputs                                                | . 19 |
|    | 7.4 Inputs                                                 | . 20 |
|    | 7.5 Analogue Inputs                                        | .21  |
| 8  | List of Parameters                                         | . 22 |
| 9  | Warranty, Disclaimer and Registered Trademarks             | . 28 |
|    | 9.1 Disclaimer                                             | . 28 |
|    | 9.2 Warranty                                               | .28  |
|    | 9.3 Registered Trademarks                                  | .28  |
| 10 | ) Index                                                    | .29  |

### 3 Basic Information

MINILOG is a programming language to communicate with phytron's programmable controllers OMC/TMC and MCC series. phyLOGIC<sup>TM</sup> is the programming language for the phyMOTION<sup>TM</sup> controller. The MINILOG / phyLOGIC<sup>TM</sup> commands can be embedded in other communication protocols (ProfiBus/ProfiNet, Ethernet,...).

Phytron provides software for the control.

The "MiniLog-Comm" software masters only the MINILOG instruction set, but the phyLOGIC<sup>TM</sup> ToolBox can operate both in MINILOG and in the phyLOGIC<sup>TM</sup> instruction set.

You can parameterise your commands (e.g. a run command) per axis either only the first time, when you install your system or adjust the parameters temporarily before you send a run command.

Example: For "relative running" you can set: step resolution (P45), run current (P41), run frequency (P14), Start/stop frequency (P04), ramp (P15), recovery time position (P16), Boost (P17), Boost current (P42), current delay time (P43), etc.

Each of our programmable controllers comes along with pre set parameters (default values), which are automatically loaded into the temporary memory of each axis while starting the device. These parameters can be changed during your program is executed to optimise your motion tasks at any time.

If you want your controller to wake up with a new set of parameters, you have to explicitly store them in the non volatile storage of the main CPU unit by using a certain command.

# 4 The UNIGATE CL-ProfiBusDP Module

# 4.1 Overview

The UNIGATE CL-ProfiBusDP component is used to adjust the serial interface of phytron's OMC/TMC stepper motor controller to the ProfiBusDP acc. to EN 50 170.

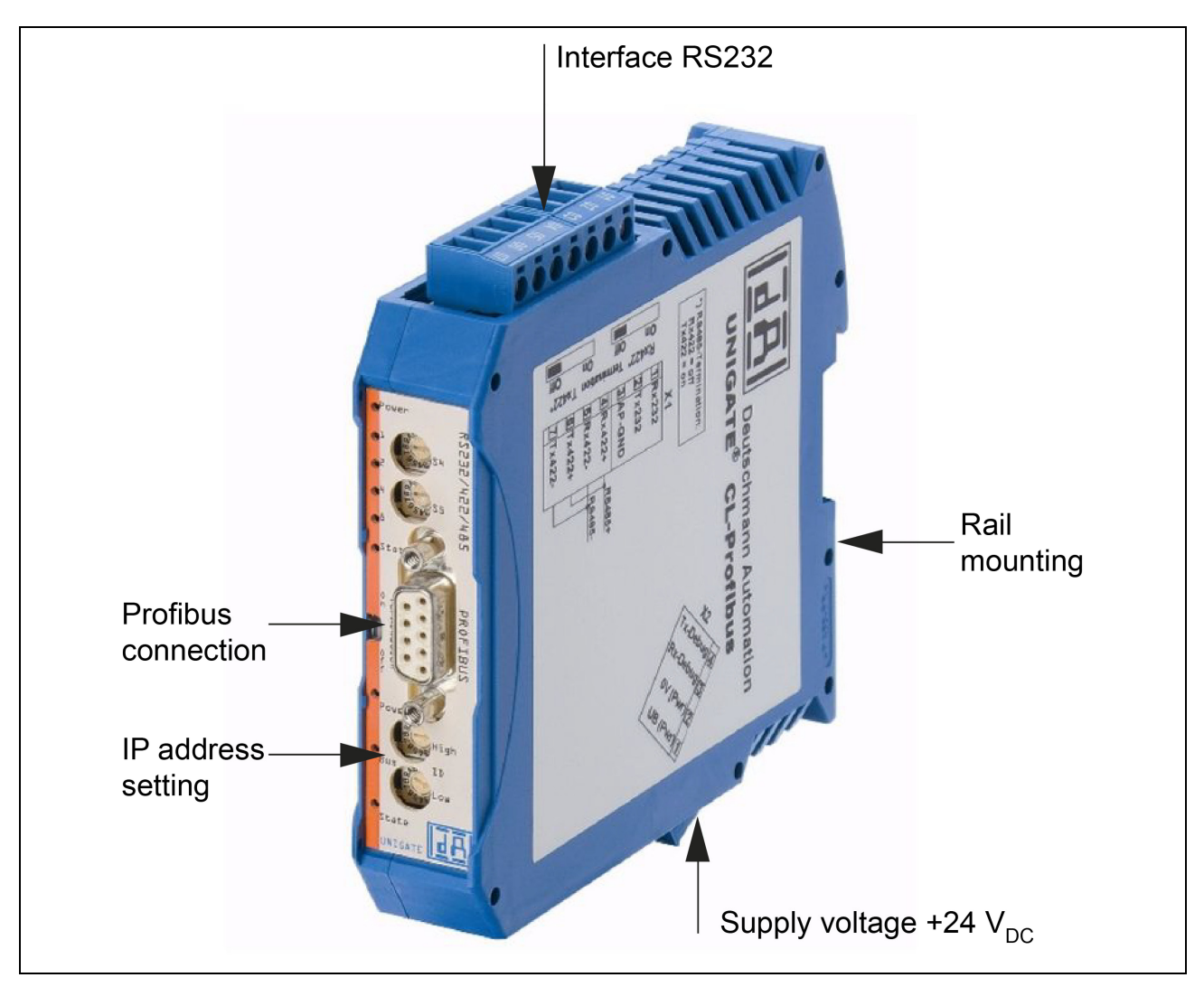

Fig.1 Overview of the UNIGATE CL-ProfiBusDP

You'll need to connect the stepper motor controller to the ProfiBus via UNIGATE module:

- Cable from the OMC/TMC stepper motor controller (9-pole DSUB female at X31) to the UNIGATE module (free wires at X1). (ID no. 10013499)
- ProfiBus cable
- 24  $V_{DC}$  power supply (DIN 19240)
- GSD file ,UGIC3218.GSD'

## 4.2 Commissioning of the UNIGATE Module

Perform the following steps during commissioning:

### 4.2.1 Connection of the OMC/TMC to the UNIGATE Module

Use the supplied cable (ID 10013499).

Plug the 9-pin DSUB connector into the X31 of the OMC/TMC and screw the wire ends into the terminals below the X1 connector of UNIGATE module:

| Terminal                  | Wire  |       |  |  |  |  |  |
|---------------------------|-------|-------|--|--|--|--|--|
| 01                        | brown | Rx232 |  |  |  |  |  |
| 02                        | white | Tx232 |  |  |  |  |  |
| 03                        | green | GND   |  |  |  |  |  |
| Fig.2 X1 (UNIGATE module) |       |       |  |  |  |  |  |

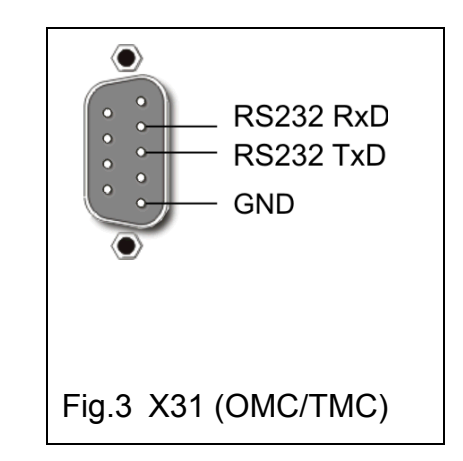

## 4.2.2 Set the ProfiBus Address

Set the ProfiBus address in hexadecimal on the two rotary switches "ID High" and "ID Low".

#### Example:

The ProfiBus ID is 27 decimal = 1B hexadecimal. The "ID High" switch must be set to 1 and the "ID Low" switch to B.

The rotary switches can be set between 1 and 125.

## 4.2.3 Connecting the ProfiBus

Connect the PLC master unit to the ProfiBus by the interface named "PROFIBUS".

## 5 Conditions

- You have an S7 station, consisting of a power supply module and a CPU and configured.
- STEP 7 or TIA Portal is completely installed at your programmer (PG).
- You have knowledge of STEP 7 or TIA Portal.
- The PG is connected to the PROFINET I/O.
- The OMC/TMC controller is connected to the superior main station via ProfiBus module.

## 6 Configuration of the OMC/TMC via SIMATIC Manager (Example)

- Install the GSD data file ,IC3218OM.GSD'on your PC.
- Start the SIMATIC manager and open the project that you created.
- Add the OMC/TMC device from the hardware catalogue (HW Config) with drag & drop.
- Drag the individual functional modules according to the addressing assembly (see chapter 8)
- Save and compile the hardware configuration with station > save and compile

# Addressing

The addressing of the functional modules must be followed exactly to configure the controller!

- The order of the addressing is from low to high! (see chap.8)

### 7 Interface Assignment

In the ProfiBus system following sequence of the addressing must be maintained for the OMC/TMC controller:

| Function             | Address          |
|----------------------|------------------|
| Master               | base address +0  |
| Outputs              | base address +8  |
| Inputs               | base address +16 |
| Axis 1               | base address +24 |
| Axis 2 <sup>*)</sup> | base address +32 |
| Analogue Input       | base address +40 |

\*) not applicable for OMC; analogue input is addressed with base address +32.

Commands can be transmitted to any device function if they are addressed once only. In the following chapter the instruction set is defined for each function by referring to the MINILOG command reference manual.

| Definition of the Data length |                    |                  |  |  |  |  |  |  |  |
|-------------------------------|--------------------|------------------|--|--|--|--|--|--|--|
| Туре                          | Length             | Sign             |  |  |  |  |  |  |  |
| Error code                    | byte               | -                |  |  |  |  |  |  |  |
| Program number                | byte               | -                |  |  |  |  |  |  |  |
| Output                        | double word MSBLSB | unsigned long    |  |  |  |  |  |  |  |
| Input                         | double word MSBLSB | unsigned long    |  |  |  |  |  |  |  |
| Status                        | word MSB/LSB       | unsigned long    |  |  |  |  |  |  |  |
| Analogue value                | word MSB/LSB       | unsigned long    |  |  |  |  |  |  |  |
| Register number               | word MSB/LSB       | unsigned long    |  |  |  |  |  |  |  |
| Distance                      | double word MSBLSB | data type        |  |  |  |  |  |  |  |
| Position                      | double word MSBLSB | data type        |  |  |  |  |  |  |  |
| Parameter value               | double word MSBLSB | data type        |  |  |  |  |  |  |  |
| Current position              | double word MSBLSB | only signed long |  |  |  |  |  |  |  |
| Register value                | double word MSBLSB | data type        |  |  |  |  |  |  |  |

| Data type | unsigned long | 0x00 send byte 2 |
|-----------|---------------|------------------|
|           | signed long   | 0x10 send byte 2 |
|           | float         | 0x40 send byte 2 |

#### 7.1 Master

### 7.1.1 Data set (Commands) (8 bytes)

|      | Function of the<br>commands<br>(8 bytes)                        |                 |                 | According to<br>MINILOG<br>command<br>(refer to the<br>command<br>reference<br>manual for<br>OMC/TMC) |                 |                 |                 |                 |                               |          |       |
|------|-----------------------------------------------------------------|-----------------|-----------------|----------------------------------------------------------------------------------------------------|-----------------|-----------------|-----------------|-----------------|-------------------------------|----------|-------|
|      |                                                                 | 1               | 2               | 3                                                                                                    | 4               | 5               | 6               | 7               | 8                             | command  | chap. |
|      | Read master status                                              | 00 <sub>H</sub> | 00 <sub>H</sub> | 00 <sub>H</sub>                                                                                       | 00 <sub>H</sub> | 00 <sub>H</sub> | 00 <sub>H</sub> | 00 <sub>H</sub> | 00 <sub>H</sub>               | ST       | 2.15  |
|      | Save controller's<br>parameters (start)                         | 02 <sub>H</sub> | 01 <sub>Н</sub> | 00н                                                                                                   | 00н             | 00н             | 00н             | 00н             | 00н                           | SA       | 2.16  |
|      | Terminates the save of the controller's parameters <sup>1</sup> | 02 <sub>H</sub> | 00н             | 00н                                                                                                   | 00н             | 00н             | 00н             | 00н             | 00н                           | _        |       |
|      | Start program script                                            | 03 <sub>H</sub> | 01 <sub>H</sub> | 00 <sub>H</sub>                                                                                       | 00 <sub>H</sub> | 00 <sub>H</sub> | 00 <sub>H</sub> | 00 <sub>H</sub> | XX <sub>H</sub> <sup>2)</sup> | QPname A | 2.13  |
|      | Stop program script                                             | 03н             | 00н             | 00 <sub>H</sub>                                                                                       | 00н             | 00н             | 00н             | 00н             | 00 <sub>H</sub>               | QPE      | 2.13  |
| Send | Emergency stop of all axes and outputs are set to zero          | 04 <sub>H</sub> | 00 <sub>H</sub> | 00 <sub>Н</sub>                                                                                       | 00 <sub>н</sub> | 00 <sub>Н</sub> | 00 <sub>н</sub> | 00 <sub>Н</sub> | 00 <sub>Н</sub>               | _        |       |
|      | Read register                                                   |                 |                 |                                                                                                    |                 |                 |                 |                 |                               |          |       |
|      | signed long                                                     | 40 <sub>H</sub> | 10 <sub>H</sub> | regist                                                                                                | er no.          | 00 <sub>Н</sub> | 00 <sub>H</sub> | 00 <sub>H</sub> | 00 <sub>H</sub>               | RnnR     | 2.14  |
|      | float                                                           | 40 <sub>H</sub> | 40 <sub>H</sub> | regist                                                                                                | er no.          | 00н             | 00н             | 00н             | 00н                           | RnnR     | 2.14  |
|      | Write register                                                  |                 |                 |                                                                                                    |                 |                 |                 |                 |                               |          |       |
|      | signed long                                                     | 41 <sub>H</sub> | 10 <sub>H</sub> | regist                                                                                                | er no.          |                 | registe         | r value         | RnnSvalue                     | 2.14     |       |
|      | float                                                           | 41 <sub>H</sub> | 40 <sub>H</sub> | regist                                                                                                | er no.          |                 | registe         | r value         | RnnSvalue                     | 2.14     |       |

<sup>1)</sup> The command 0201<sub>H</sub> sets the flag ,Save parameters'. This flag must be reset before resaving the parameters. The command 0200<sub>H</sub> resets this flag.

 $^{2)}$  XX<sub>H</sub> has to be replaced by the script number which should be started. It must be registered in hexadecimal code. E.g. code 0A<sub>H</sub> starts script no. 10.apr .

|      | Controller Reset status      | 00 <sub>H</sub> | Error<br>code   | Status       | 00 <sub>H</sub> | 00 <sub>H</sub> | 00 <sub>H</sub> | 00 <sub>H</sub> |
|------|------------------------------|-----------------|-----------------|--------------|-----------------|-----------------|-----------------|-----------------|
|      | Read master status           |                 | Error<br>code   | Status       | 00 <sub>H</sub> | 00 <sub>H</sub> | 00 <sub>H</sub> | 00 <sub>H</sub> |
|      | Save controller's parameters | 02 <sub>Н</sub> | Error<br>code   | Status       | 00н             | 00н             | 00н             | 00н             |
| ð    | Program script               |                 | Error<br>code   | Status       | 00 <sub>H</sub> | 00 <sub>H</sub> | 00 <sub>H</sub> | 00 <sub>H</sub> |
| onse | Read register                |                 |                 |              |                 |                 |                 |                 |
| espe | signed long                  | 40 <sub>H</sub> | 10 <sub>H</sub> | register no. | register value  |                 |                 |                 |
| 8    | float                        | 40 <sub>H</sub> | 40 <sub>H</sub> | register no. | register value  |                 |                 |                 |
|      | Write register               |                 |                 |              |                 |                 |                 |                 |
|      | signed long                  | 41 <sub>H</sub> | 10 <sub>H</sub> | register no. | o. register     |                 |                 |                 |
|      | float                        | 41 <sub>H</sub> | 40 <sub>H</sub> | register no. |                 |                 |                 |                 |

# 7.1.2 Status Code (Master)

| Status (2 bytes)  | Meaning                                      |
|-------------------|----------------------------------------------|
| 0001 <sub>H</sub> | Parameters were changed                      |
| 0002 <sub>H</sub> | Parameters were saved                        |
| 0010 <sub>H</sub> | Axis 1 stopped                               |
| 0020 <sub>H</sub> | Axis 1 reference point OK                    |
| 0040 <sub>H</sub> | Axis 2 stopped                               |
| 0080 <sub>H</sub> | Axis 2 reference point OK                    |
| 0100 <sub>H</sub> | Internal program is running                  |
| 0200 <sub>H</sub> | Forced switch over to remote via PC          |
| 0400 <sub>H</sub> | Limit switch of an axis is active            |
| 0800 <sub>H</sub> | Power stage error of an axis                 |
| 1000 <sub>H</sub> | Programming error: internal program          |
| 4000 <sub>H</sub> | Input inquiry active (wait for input status) |
| 8000 <sub>H</sub> | Remote/Local switch on Remote                |

# 7.1.3 Error Code (Master)

| Error (1 byte)  | Meaning                  |
|-----------------|--------------------------|
| 00 <sub>H</sub> | ОК                       |
| 01 <sub>H</sub> | Axis 1 power stage error |
| 02 <sub>H</sub> | Axis 2 power stage error |

# 7.2 Axes

|     |                                        |                 |                 |                 | According to MINILOG<br>command<br>(refer to the command<br>reference manual for<br>OMC/TMC) |                 |                 |                 |                 |                 |              |
|-----|----------------------------------------|-----------------|-----------------|-----------------|----------------------------------------------------------------------------------------------|-----------------|-----------------|-----------------|-----------------|-----------------|--------------|
|     | Function                               | 1               | 2               | 3               | 4                                                                                            | 5               | 6               | 7               | 8               | command         | chap.        |
|     | Axis status<br>Read                    | 10 <sub>н</sub> | 00 <sub>н</sub> | 00 <sub>н</sub> | 00 <sub>н</sub>                                                                              | 00 <sub>н</sub> | 00 <sub>н</sub> | 00 <sub>н</sub> | 00 <sub>H</sub> | SE and<br>XPmmR | 2.15<br>2.20 |
|     | Axis instruction reset                 | 11 <sub>H</sub> | 00 <sub>H</sub> | Axis<br>no.     | 00 <sub>H</sub>                                                                              | 00 <sub>H</sub> | 00 <sub>H</sub> | 00 <sub>H</sub> | 00 <sub>H</sub> | -               | -            |
|     | Axis stop                              |                 |                 |                 |                                                                                              |                 |                 |                 |                 |                 |              |
|     | normal                                 | 12 <sub>H</sub> | 00 <sub>H</sub> | 00 <sub>H</sub> | 00 <sub>H</sub>                                                                              | 00 <sub>H</sub> | 00 <sub>H</sub> | 00 <sub>H</sub> | 00 <sub>H</sub> | XS              | 2.20         |
|     | with emergency stop<br>ramp            | 12 <sub>H</sub> | 01 <sub>H</sub> | 00 <sub>H</sub> | 00 <sub>H</sub>                                                                              | 00 <sub>H</sub> | 00 <sub>H</sub> | 00 <sub>H</sub> | 00 <sub>H</sub> | XSN             | 2.20         |
|     | Reference run                          |                 |                 |                 |                                                                                              |                 |                 |                 |                 |                 |              |
|     | - direction                            | 13 <sub>H</sub> | 00 <sub>H</sub> | 00 <sub>H</sub> | 00 <sub>H</sub>                                                                              | 00 <sub>H</sub> | 00 <sub>H</sub> | 00 <sub>H</sub> | 00 <sub>H</sub> | X0-             | 2.20         |
|     | + direction                            | 13 <sub>H</sub> | 01 <sub>H</sub> | 00 <sub>H</sub> | 00 <sub>Н</sub>                                                                              | 00 <sub>н</sub> | 00 <sub>H</sub> | 00 <sub>Н</sub> | 00 <sub>H</sub> | X0+             | 2.20         |
| bne | Free running                           |                 |                 |                 |                                                                                              |                 |                 |                 |                 |                 |              |
| S   | - direction                            | 14 <sub>H</sub> | 00 <sub>H</sub> | 00 <sub>H</sub> | 00 <sub>H</sub>                                                                              | 00 <sub>Н</sub> | 00 <sub>H</sub> | 00 <sub>Н</sub> | 00 <sub>H</sub> | XL–             | 2.20         |
|     | + direction                            | 14 <sub>H</sub> | 01 <sub>H</sub> | 00 <sub>H</sub> | 00 <sub>H</sub>                                                                              | 00 <sub>H</sub> | 00 <sub>H</sub> | 00 <sub>H</sub> | 00 <sub>H</sub> | XL–             | 2.20         |
|     | Relative positioning<br>with parameter |                 |                 |                 |                                                                                              |                 |                 |                 |                 |                 |              |
|     | P14                                    | 15 <sub>н</sub> | 10 <sub>н</sub> | 00 <sub>H</sub> | 00 <sub>н</sub>                                                                              | dista           | ance, s         | igned           | long            | Xrzvalue        | 2.20         |
|     | P14                                    | 15 <sub>н</sub> | 40 <sub>H</sub> | 00 <sub>H</sub> | 00 <sub>Н</sub>                                                                              | C               | distanc         | e, floa         | t               | Xrzvalue        | 2.20         |
|     | Absolute positioning                   |                 |                 |                 |                                                                                              |                 |                 |                 |                 |                 |              |
|     | with parameter                         |                 |                 |                 |                                                                                              |                 |                 |                 |                 |                 |              |
|     | P14                                    | 16 <sub>н</sub> | 10 <sub>H</sub> | 00 <sub>H</sub> | 00 <sub>H</sub>                                                                              | Pos             | ition, s        | igned           | long            | XArzvalue       | 2.20         |
|     | P14                                    | 16 <sub>н</sub> | 40 <sub>H</sub> | 00 <sub>H</sub> | 00 <sub>H</sub>                                                                              |                 | Positio         | n, floai        | t               | XArzvalue       | 2.20         |
|     | Deactivate axis                        | 17 <sub>H</sub> | 00 <sub>H</sub> | 00 <sub>H</sub> | 00 <sub>H</sub>                                                                              | 00 <sub>H</sub> | 00 <sub>H</sub> | 00 <sub>H</sub> | 00 <sub>H</sub> | XMD             | 2.20         |

|      |                   |                 | Byte            |                 |                       |                 |                 |                 | According to MINILO<br>command<br>(refer to the comman<br>reference manual fo<br>OMC/TMC) |                |       |
|------|-------------------|-----------------|-----------------|-----------------|-----------------------|-----------------|-----------------|-----------------|-------------------------------------------------------------------------------------------|----------------|-------|
|      | Function          | 1               | 2               | 3               | 4                     | 5               | 6               | 7               | 8                                                                                         | command        | chap. |
|      | Activate axis     | 17 <sub>H</sub> | 01 <sub>H</sub> | 00 <sub>H</sub> | 00 <sub>H</sub>       | 00 <sub>H</sub> | 00 <sub>H</sub> | 00 <sub>H</sub> | 00 <sub>H</sub>                                                                           | XMA            | 2.20  |
|      | Reset power stage | 18 <sub>H</sub> | 00 <sub>H</sub> | 00 <sub>H</sub> | 00 <sub>H</sub>       | 00 <sub>H</sub> | 00 <sub>н</sub> | 00 <sub>H</sub> | 00 <sub>H</sub>                                                                           | XC             | 2.20  |
|      | Write parameters  |                 |                 |                 |                       |                 |                 |                 |                                                                                           |                |       |
| Send | signed long       | 19 <sub>Н</sub> | 10 <sub>Н</sub> | 00 <sub>н</sub> | Para-<br>meter<br>no. | Parameter value |                 |                 |                                                                                           | XPmm<br>Svalue | 2.20  |
|      | float             | 19 <sub>H</sub> | 40 <sub>H</sub> | Axis<br>No.     | Para-<br>meter<br>no. | Parameter value |                 |                 |                                                                                           | XPmm<br>Svalue | 2.20  |
|      | Read parameters   |                 |                 |                 |                       |                 |                 |                 |                                                                                           |                |       |
|      | signed long       | 1A <sub>H</sub> | 10 <sub>н</sub> | 00 <sub>н</sub> | Para-<br>meter<br>no. | 00 <sub>H</sub> | 00 <sub>H</sub> | 00 <sub>н</sub> | 00 <sub>н</sub>                                                                           | XPmmR          | 2.20  |
|      | float             | 1A <sub>H</sub> | 40 <sub>H</sub> | 00 <sub>н</sub> | Para-<br>meter<br>no. | 00 <sub>H</sub> | 00 <sub>н</sub> | 00 <sub>н</sub> | 00 <sub>н</sub>                                                                           | XPmmR          | 2.20  |

|      |                                   | Byte            |               |                 |                  |                  |         |          |   |  |  |
|------|-----------------------------------|-----------------|---------------|-----------------|------------------|------------------|---------|----------|---|--|--|
|      | Function                          | 1               | 2             | 3               | 4                | 5                | 6       | 7        | 8 |  |  |
|      | Read axis status                  | 10 <sub>н</sub> | Error<br>code | Status          |                  | Current position |         |          |   |  |  |
|      | Axis instruction Reset            | 11 <sub>H</sub> | Error<br>code | Status          |                  | Current position |         |          |   |  |  |
|      | Axis stop                         | 12 <sub>H</sub> | Error<br>code | Status          |                  | Current position |         |          |   |  |  |
|      | Reference running                 | 13 <sub>H</sub> | Error<br>code | Status          |                  | Current position |         |          |   |  |  |
| е    | Free running                      | 14 <sub>H</sub> | Error<br>code | Status          |                  | Current position |         |          |   |  |  |
| suod | Relative Positioning              | 15 <sub>Н</sub> | Error<br>code | Status          |                  | Current position |         |          |   |  |  |
| Res  | Absolute Positioning              | 16 <sub>Н</sub> | Error<br>code | Status          |                  |                  | Current | position |   |  |  |
|      | Deactivate axis/<br>Activate axis | 17 <sub>Н</sub> | Error<br>code | Status          |                  |                  | Current | position |   |  |  |
|      | Reset power stage                 | 18 <sub>H</sub> | Error<br>code | Status          |                  | Current position |         |          |   |  |  |
|      | Write parameters                  | 19 <sub>H</sub> | Data<br>type  | 00 <sub>H</sub> | Parameter<br>no. | Parameter value  |         |          |   |  |  |
|      | Read parameters                   | 1A <sub>H</sub> | Data<br>type  | 00 <sub>H</sub> | Parameter<br>no. |                  | Paramet | er value |   |  |  |

# 7.2.1 Error Code (Axes)

| Status (1 byte) | Meaning                     |
|-----------------|-----------------------------|
| 00 <sub>H</sub> | Module OK                   |
| 01 <sub>H</sub> | Power stage overcurrent     |
| 02 <sub>H</sub> | Power stage overvoltage     |
| 04 <sub>H</sub> | Power stage overtemperature |
| 40 <sub>H</sub> | SFI Error                   |
| 80 <sub>H</sub> | Encoder Error               |

# 7.2.2 Status Code (Axes)

| Status (2 bytes)  | Meaning                     |
|-------------------|-----------------------------|
| 0001 <sub>H</sub> | Power stage overcurrent     |
| 0002 <sub>H</sub> | Power stage overvoltage     |
| 0004 <sub>H</sub> | Power stage overtemperature |
| 0008 <sub>H</sub> | Power stage activated       |
| 0010 <sub>H</sub> | Initiator – active          |
| 0020 <sub>H</sub> | Initiator + active          |
| 0040 <sub>H</sub> | SFI Error                   |
| 0080 <sub>H</sub> | Encoder Error               |
| 0100 <sub>H</sub> | Motor stops                 |
| 0200 <sub>H</sub> | Reference point OK          |

# 7.3 Outputs

| Byte     |                            |                 |                 |                 |                 |                 | According<br>MINILOG con<br>(refer to t<br>command ref<br>manual f<br>OMC/TM | g to<br>nmand<br>he<br>erence<br>or<br>C) |                 |              |       |
|----------|----------------------------|-----------------|-----------------|-----------------|-----------------|-----------------|------------------------------------------------------------------------------|-------------------------------------------|-----------------|--------------|-------|
| Function |                            | 1               | 2               | 3               | 4               | 5               | 6                                                                            | 7                                         | 8               | command      | chap. |
| end      | Read output status         | 20 <sub>H</sub> | 00 <sub>н</sub> | 00 <sub>H</sub> | 00 <sub>Н</sub> | 00 <sub>H</sub> | 00 <sub>н</sub>                                                              | 00 <sub>н</sub>                           | 00 <sub>H</sub> | <b>AG</b> 1R | 2.1   |
| Š        | Read and set output status | 21 <sub>H</sub> | 00 <sub>H</sub> | 00 <sub>H</sub> | 00 <sub>H</sub> |                 | out                                                                          | tput                                      |                 | -            | -     |

| onse | Read output status         | 20 <sub>H</sub> | 00 <sub>H</sub> | 00 <sub>н</sub> | 00 <sub>H</sub> | output |
|------|----------------------------|-----------------|-----------------|-----------------|-----------------|--------|
| Resp | Read and set output status | 21 <sub>H</sub> | 00 <sub>H</sub> | 00 <sub>н</sub> | 00 <sub>H</sub> | output |

# 7.4 Inputs

|      |                  | Byte            |                 |                 |                 |                 |                 |                 |                 | According<br>MINILOG con<br>(refer to t<br>command ref<br>manual f<br>OMC/TM | y to<br>nmand<br>he<br>erence<br>or<br>C) |
|------|------------------|-----------------|-----------------|-----------------|-----------------|-----------------|-----------------|-----------------|-----------------|------------------------------------------------------------------------------|-------------------------------------------|
|      | Function         | 1               | 2               | 3               | 4               | 5               | 6               | 7               | 8               | command                                                                      | chap.                                     |
| Send | Read input value | 30 <sub>H</sub> | 00 <sub>H</sub> | 00 <sub>H</sub> | 00 <sub>H</sub> | 00 <sub>H</sub> | 00 <sub>H</sub> | 00 <sub>H</sub> | 00 <sub>H</sub> | EG1R                                                                         | 2.5                                       |

# 7.5 Analogue Inputs

|      |               | Byte            |                 |                 |                 |                 |                 |                 |                 | According<br>MINILOG con<br>(refer to t<br>command ref<br>manual f<br>OMC/TM | g to<br>nmand<br>he<br>erence<br>or<br>C) |
|------|---------------|-----------------|-----------------|-----------------|-----------------|-----------------|-----------------|-----------------|-----------------|------------------------------------------------------------------------------|-------------------------------------------|
|      | Function      | 1               | 2               | 3               | 4               | 5               | 6               | 7               | 8               | command                                                                      | chap.                                     |
|      | Read analogue |                 |                 |                 |                 |                 |                 |                 |                 |                                                                              |                                           |
|      | channel 1     | 60 <sub>н</sub> | 00 <sub>н</sub> | 00 <sub>H</sub> | 00 <sub>н</sub> | 00 <sub>н</sub> | 00 <sub>H</sub> | 00 <sub>H</sub> | 00 <sub>H</sub> | ADnCxSy                                                                      | 2.2                                       |
| Send | channel 2     | 60 <sub>н</sub> | 00 <sub>н</sub> | 00 <sub>H</sub> | 01 <sub>H</sub> | 00 <sub>н</sub> | 00 <sub>H</sub> | 00 <sub>H</sub> | 00 <sub>H</sub> | ADnCxSy                                                                      | 2.2                                       |
|      | channel 3     | 60 <sub>H</sub> | 00 <sub>H</sub> | 00 <sub>H</sub> | 02 <sub>H</sub> | 00 <sub>H</sub> | 00 <sub>H</sub> | 00 <sub>H</sub> | 00 <sub>H</sub> | ADnCxSy                                                                      | 2.2                                       |
|      | channel 4     | 60 <sub>H</sub> | 00 <sub>н</sub> | 00 <sub>H</sub> | 03 <sub>H</sub> | 00 <sub>H</sub> | 00 <sub>H</sub> | 00 <sub>H</sub> | 00 <sub>H</sub> | ADnCxSy                                                                      | 2.2                                       |

|      | Read analogue<br>channel |                 |                 |                 |                 |                |
|------|--------------------------|-----------------|-----------------|-----------------|-----------------|----------------|
| nse  | Channel 1                | 60 <sub>Н</sub> | 00 <sub>H</sub> | 00 <sub>H</sub> | 00 <sub>H</sub> | Analogue value |
| odse | Channel 2                | 60 <sub>Н</sub> | 00 <sub>H</sub> | 00 <sub>H</sub> | 01 <sub>H</sub> | Analogue value |
| Ř    | Channel 3                | 60 <sub>Н</sub> | 00 <sub>H</sub> | 00 <sub>H</sub> | 02 <sub>H</sub> | Analogue value |
|      | Channel 4                | 50 <sub>Н</sub> | 00 <sub>H</sub> | 00 <sub>H</sub> | 03 <sub>H</sub> | Analogue value |

# 8 List of Parameters

| No. | Meaning                                                                                                    | Default |
|-----|----------------------------------------------------------------------------------------------------|---------|
| P01 | Type of movement                                                                                                    | 0       |
|     | 0 = Rotational movement<br>Rotating table, 1 limit switch for mechanical zero                                                                                                    |         |
|     | <ul> <li>linear, for XY tables or other linear systems,</li> <li>2 limit switches:<br/>Mechanical zero and limit direction –<br/>Limit direction +</li> </ul>                                                                                                    |         |
| P02 | Measuring units of movement                                                                                                    | 1       |
|     | 1 = step<br>2 = mm<br>3 = inch<br>4 = degree                                                                                                    |         |
| P03 | Conversion factor for the thread<br>1 step corresponds to                                                                                                    | 1       |
|     | If P03 = 1 (steps) the conversion factor is 1.                                                                                                    |         |
|     | Computing the conversion factor:                                                                                                    |         |
|     | $Conversion \ factor = \frac{Thread}{Number of \ steps \ perrevolution}$                                                                                                    |         |
|     | Example:<br>4 mm thread pitch<br>200-step motor = 400 steps/rev. in the half step mode<br>Conversion factor = $\frac{4}{400} = 0.01$                                                                                                    |         |
| P04 | Start/stop frequency<br>The start/stop frequency is the maximum frequency to<br>start or stop the motor without ramp. At higher frequen-<br>cies, step losses or motor stop would be the result of a<br>start or stop without ramp. The start/stop frequency<br>depends on various factors: type of motor, load,<br>mechanical system, power stage. | 400     |
|     | The frequency is programmed in Hz.                                                                                                    |         |
| P07 | Emergency stop ramp<br>Enter in Hz/s                                                                                                    | 50 000  |
| P08 | f <sub>max</sub> MØP, Run frequency during initializing<br>Enter in Hz                                                                                                    | 4000    |

| P09 | Ramp MØP, Ramp during initializing, associated to parameter P08        | 25 000 |
|-----|------------------------------------------------------------------------|--------|
|     | Enter in Hz/s                                                          |        |
| P10 | f <sub>min</sub> MØP, Run frequency for leaving the limit switch range | 400    |
|     | Enter in Hz                                                            |        |
| P11 | MØP Offset for limit switch direction +                                | 0      |
|     | Distance between reference point MØP and limit switch activation       |        |
|     | Unit: is defined in parameter P02                                      |        |
| P12 | MØP Offset for limit switch direction –                                | 0      |
|     | Distance between reference point MØP and limit switch activation       |        |
|     | Unit: is defined in parameter P02                                      |        |
| P13 | Recovery time MØP                                                      | 20     |
|     | Time lapse during initialization                                       |        |
|     | Enter in msec                                                          |        |
| P14 | f <sub>max</sub> Run frequency during program operation                | 4000   |
|     | Enter in Hz (integer value)                                            |        |
| P15 | Ramp for run frequency (P14)                                           | 25 000 |
|     | Input in Hz/s (integer value)                                          |        |
|     | OMC: 100 Hz/s to 4 MHz/s<br>TMC: 1000 Hz/s to 4 MHz/s                  |        |
| P16 | Recovery time position<br>Time lapse after positioning                 | 20     |
|     | Input in msec                                                          |        |

| P17         | Boost (defined in P42)                                                                                                    | 0                    |
|-------------|----------------------------------------------------------------------------------------------------|----------------------|
|             | 0 = off                                                                                                    |                      |
|             | 1 = on during motor run<br>2 = on during acceleration and deceleration ramp                                                                                                    |                      |
|             | Pemarks:                                                                                                    |                      |
|             | The baset surrent can be set in perspector D42                                                                                                    |                      |
|             | The boost current can be set in parameter P42.                                                                                                    |                      |
|             | You can select with parameter P17 in which situation the controller switches to boost current.                                                                                                    |                      |
|             | P17 = 1 means, the boost current always is switched on during motor run. During motor standstill the controller switches to stop current.                                                                                                    |                      |
| The<br>Thes | following four parameters are counters normally set by the p<br>se parameters are not displayed in the communication s                                                                                                    | orogram.<br>oftware! |
| P19         | Electronical zero counter                                                                                                    | 0                    |
|             | Used for setting operating points. At standstill of the axis,<br>P19 can be read or programmed during program<br>execution.                                                                                                    |                      |
| P20         | Mechanical zero counter                                                                                                    | 0                    |
|             | This counter contains the number of steps referred to the mechanical zero (MØP). Can be read at axis standstill. If the axis reaches the MØP, P20 will be set to zero.                                                                                                    |                      |
| P21         | Absolute counter                                                                                                    | 0                    |
|             | Encoder, multi turn and also for single turn.                                                                                                    |                      |
|             | The value of P22 is extended to P21 by software. The<br>encoder counters have a fixed resolution, e.g. 10 bit (for<br>single-turn encoders: the resolution is bits per turn), then<br>the read value repeats. A saw tooth profile of the<br>numerical values is produced during a continuous motor<br>running. This course is "straightened" by software. P20<br>and P21 will be scaled to the same value per revolution by<br>P3 and P39 and are therefore directly comparable, see<br>P36. |                      |
| P22         | Encoder counter                                                                                                    | 0                    |
|             | Indicates the true absolute encoder position.                                                                                                    |                      |
| P23         | Software Limit Switch (Axial limitation pos. direction +)                                                                                                    | 0                    |
|             | If the distance is reached, the run in + direction is aborted.                                                                                                    |                      |
|             | 0 = no limitation                                                                                                    |                      |

| P24 | Software Limit Switch (Axial limitation neg. direction –)<br>If the distance is reached, the run in – direction is aborted.<br>0 = no limitation                                                                                                    | 0 |
|-----|----------------------------------------------------------------------------------------------------|---|
| P25 | Compensation for play<br>Indicates the distance, the target position in the selected<br>direction is passed over and afterwards is started in<br>reverse direction.<br>0 = no compensation for play                                                 | 0 |
| P26 | Divider for SSI encoder<br>Data transfer rate from 10 to 80<br>(=100 to 800 kHz)                                                                                                    | 0 |
| P27 | Limit switch type<br>0 = + and – are PNP normally closed contacts (NCC)<br>1 = + is a normally open contact (NOC), - is a NCC<br>2 = + is a NCC, - is a NOC<br>3 = + and – are PNP NOC                                                              | 0 |
| P28 | Output motor brake<br>Define the output number for the motor brake<br>Input for OMC: 1 - 8<br>for TMC: 1 - 16<br>Example: output number = 4<br>The output 4 is set in case of an error in the<br>power stage.                                       | 0 |
| P29 | Delay time for enabling motor brake<br>The delay time after switch-on for releasing the brake<br>Input in sec                                                                                                    | 0 |
| P30 | Frequency band setting<br>0 = manual<br>1 = automatic<br><u>Remark</u> :<br>It is recommended to work with the automatic setting<br>mode.<br>For each run frequency (P14) and ramp (P15) the<br>controller automatically selects suitable settings. | 1 |

### **ProfiBus Interface OMC/TMC**

| P31 | Frequency and ramp predivider (only if P30 = 0, manual)                                                                                                    | 3  |
|-----|----------------------------------------------------------------------------------------------------|----|
|     | Predivider values: 3 or 5 (OMC: 5, TMC: 3)<br>This parameter can be used for individual settings for<br>special applications.                                                                                                    |    |
| P32 | Positioning ramp shape                                                                                                    | 1  |
|     | 0 = s-shape<br>1 = linear ramp                                                                                                    |    |
|     | <u>Remark:</u> The s-shape ramp can be modified with P33 parameter.                                                                                                    |    |
| P33 | Arc value setting for s-shape ramp                                                                                                    | 1  |
|     | Values: OMC: 1 to 8191<br>TMC: 1 to 32767                                                                                                    |    |
|     | f f t                                                                                                    |    |
|     | P33: low value P33: high value                                                                                                    |    |
| P34 | Encoder type                                                                                                    | 0  |
|     | -1 = no encoder<br>0 = incremental 5.0 V<br>1 = incremental 5.5 V<br>2 = serial interface SSI binary Code 5.0 V<br>3 = serial interface SSI binary Code 5.5 V<br>4 = serial interface SSI Gray Code 5.0 V<br>5 = serial interface SSI Gray Code 5.5 V |    |
| P35 | Encoder resolution for SSI encoder                                                                                                    | 10 |
|     | Enter max. encoder resolution in Bit (max. 32 Bit)                                                                                                    |    |
| P36 | Encoder function                                                                                                    | 0  |
|     | 0 = counter<br>1 = SFI dynamical step failure indication                                                                                                    |    |
| P37 | Encoder tolerance for SFI                                                                                                    | 0  |
|     | Enter tolerance value for SFI evaluation                                                                                                    |    |
| P38 | Encoder preferential direction of rotation                                                                                                    | 0  |
|     | 0 = + (positive)<br>1 = - (negative)                                                                                                    |    |

| r   |                                                                 |    |
|-----|-----------------------------------------------------------------|----|
| P39 | Encoder conversion factor                                       | 1  |
|     | 1 increment corresponds to                                      |    |
| P40 | Stop current in 0.1 A steps                                     | 2  |
|     | Values: 0 to 6.3 A                                              |    |
|     | Input: 0 to 63                                                  |    |
| P41 | Run current in 0.1 A steps                                      | 4  |
|     | Values: 0 to 6.3 A                                              |    |
|     | Input: 0 to 63                                                  |    |
| P42 | Boost current as absolute value in 0.1 A steps which is         | 4  |
|     | not added to the run current.                                   |    |
|     | Values: 0 to 6.3 A                                              |    |
|     |                                                                 |    |
| P43 | Current delay time in ms                                        | 20 |
| P44 | Control pulses change over                                      | 0  |
|     | 0 = power stage X (Y) on controller X (Y)                       |    |
|     | 1 = power stage X (Y) on controller Y (X)                       |    |
|     | 2 = external control pulses on power stage X (Y)                |    |
| P45 | Step resolution                                                 | 4  |
|     | $0 = Full step \qquad 3 = 1/5 step$                             |    |
|     | 1 = Half step 4 = $1/10$ step<br>2 = $1/4$ step 5 = $1/20$ step |    |
|     | 2 - 1/4 step $3 - 1/20$ step<br>6 = 1/8 step                    |    |
|     | - F                                                             |    |

### 9 Warranty, Disclaimer and Registered Trademarks

#### 9.1 Disclaimer

Phytron GmbH has verified the contents of the manual to match with the hardware and software. However, errors and omissions are exempt and Phytron GmbH assumes no responsibility for complete compliance. The information contained in this publication is reviewed regularly and any necessary corrections are included in subsequent editions.

### 9.2 Warranty

The OMC/TMC modules are subject to **legal warranty**. Phytron will repair or exchange devices which show a failure due to defects in material or caused by the production process. This warranty does not include damage caused by the customer, for example, not intended use, unauthorised modifications, incorrect handling or wiring.

### 9.3 Registered Trademarks

In this manual several trademarks are used which are no longer explicitly marked as trademarks within the text. The lack of these signs may not be used to draw the conclusion that these products are free of rights of third parties. Some product names used herein are for instance.

- *phy***MOTION**<sup>™</sup> is a trademark of the Phytron GmbH.
- *phy***LOGIC**<sup>™</sup> is a trademark of the Phytron GmbH.
- Microsoft is a registered trade mark and WINDOWS<sup>™</sup> is a trade mark of the Microsoft Corporation in the USA and other countries.
- *phy***LOGIC<sup>™</sup>** ToolBox is trademark of the Phytron GmbH.
- SIMATIC ET 200<sup>®</sup>S, STEP 7, TIA Portal is trademark of the SIEMENS AG.
- Microsoft is a registered trade mark and WINDOWS<sup>®</sup> is a trade mark of the Microsoft Corporation in the USA and other countries

## 10 Index

#### Α

Address 8 Axis 16 Axis module 15

### С

Cable 7 Compensation for play 25 Configuration 9 Copyright 2 Counter 24

## G

GSD 9 GSD file 7

#### Η

HW Config 9

### I

Input 21 Input 20, 21

#### Μ

master 12 Master 14

## 0

Output 20

## Ρ

Parameter 6 *phy*LOGIC<sup>®</sup> 6 Positioning ramp shape 26 Predivisor 26 ProfiBus 7 ProfiBusDP 7

#### S

S7 station 9 Safety instructions 4 S-shape ramp 26 Start-/Stop frequency 22 STEP 7 9 Supply voltage 7

### U

UNIGATE CL 7

#### W

Warranty 28